# レポートにも役立つ Wordの使い方を学ぼう

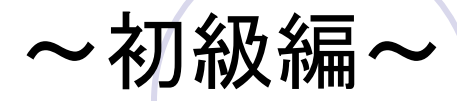

### 実際に作成してみましょう

配布するファイル(Word課題①フォーマット)
 をダブルクリックで開く

開いたファイルに文字が入力されているので、
 紙の見本(ワイン工場見学会のご案内)を真
 似して文字を加工する

→できるところまでで、そして間違っていてもいいので、まずはWordをいじ りながら格闘してみてください!!

●その後、答え合わせをします

### 答え合わせ①(上から順に)

●右上に表示の「会報 第3号」は挿入→ヘッ
 ダーとフッター→ヘッダー

●年月日は、文字をドラッグして、ホーム→段落 →文字列を右に揃える

宛先(お得意様各位)は、文字をドラッグして、
 ホーム→段落→拡張書式→文字の拡大/縮
 小で150%

## 答え合わせ2

#### ●差出人の会社名と部署名と氏名は、文字をド ラッグして、ホーム→段落→文字列を右に揃 える

●さらに会社名については、文字をドラッグして、 ホーム→段落→拡張書式→文字の均等割り 付け11字

 ・題字(ワインエ場見学会のご案内)は、文字 をドラッグして、ホーム→段落→文字列を中 央に揃える 文字の種類をMSゴシック、文字 の大きさを20ptにする(ホーム→フォント)

## 答え合わせ③

・題字の後ろ部分に「晩秋の候~申し上げます」のあいさつ文を挿入する。手順は、挿入
 →テキスト→あいさつ文→あいさつ文の挿入

「毎年恒例」のところは、文字をドラッグして
 ホーム→フォントの右下ダイアログボックス表示→傍点

●「南部工場見学会」は、文字をドラッグして ホーム→フォント→文字の網掛け

## 答え合わせ④

#### ●日程は、文字をドラッグしてホーム→フォント →囲み線

- ●「渡部」にルビをうつ。文字をドラッグしてホーム→フォント→ルビで「わたべ」に設定する
- 「敬具」は右揃えに、「記」以下を中央揃え、
  「以上」を右揃えにする(思い出してやってみよう!)
- 「見学先」と「定員」を4文字分の均等割り付け にする(これも先ほど出てきましたよ!)

### 保存も忘れずに

- ●画面左上のofficeボタンをクリックして、名前 を付けて保存をクリックする
- ただ、97-2003文書で保存すると便利なこと が多い(その理由は後ほど)
- ファイル名が「Word課題①フォーマット」と なっているので、書き換える
- 保存の際のタイトルの頭には、半角数字で年
  月日を入れておくと便利☆

## レポートへの応用①

●レポートは、表紙をつけるのが無難

表紙にはタイトル、所属、学籍番号、氏名、提出年月日、受講科目名を書いておく

その際には、タイトルの字を大きくして中央揃えにしたり、提出年月日を右揃えにするなど、
 今日学んだことを利用してみよう

 各ページにページ番号をうつ。(挿入→ヘッ ダーとフッター→ページ番号の挿入)

### レポートへの応用2)

字数制限のある場合には、文字カウントを用いることによって書きながら字数を把握できる(2007以降のバージョンでは左下に自動的に表示、2003バージョンではツール→文字カウント)

一枚当たりの行数指定がある場合には、ページレイアウト→ページ設定タブの右下ダイアログボックスをクリック→行数で一枚当たりの行数を調整する

### 最後に

- Word2003と2007,2010が用いられており、
  その中でも2007がよく使われている。(保存 方法を工夫すれば便利)
- Word2007以降のバージョンはとても親切です。ボタンにカーソルを合わせるだけでどのような機能なのかを説明してくれます
- なので、マニュアル本を読むよりも先にまず
  いじってみましょう!!

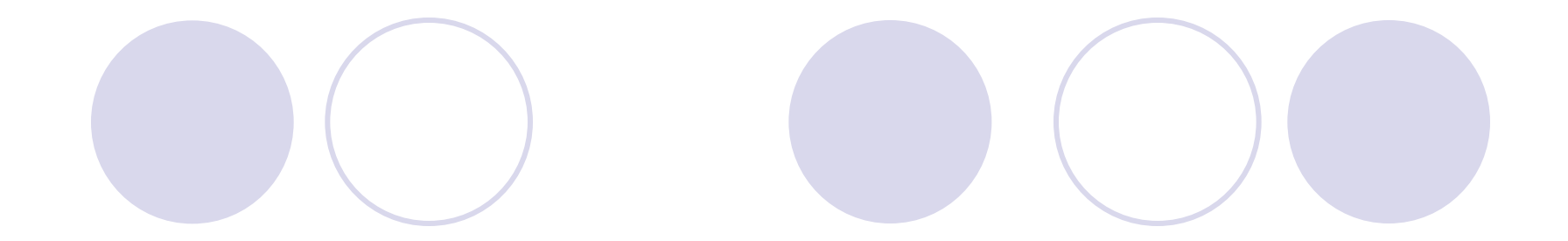

### 以上で終わりです。お疲れ様でした!